## Datenbanken

## Wie kann ich im Microsoft SQL Server eine .bak-Datei importieren bzw. einspielen, um eine Datenbank wiederherzustellen?

- Um im Microsoft SQL Server auf Ihrem PC bzw. Rechner eine Datenbank aus einer Backup-Datei wiederherzustellen, gehen Sie wie unten beschrieben vor.
- Melden Sie sich auf Ihrem **Computer** am Microsoft SQL Server Management Studio an.
- Führen Sie auf der linken Seite auf den Menü-Punkt Datenbanken einen **Rechtsklick** aus (es öffnet sich ein Popup-Menü).
- Wählen Sie den Menü-Punkt Datenbank wiederherstellen... (es öffnet sich der Dialog Datenbank wiederherstellen).
- Wählen Sie im Abschnitt Allgemein den Punkt Medium aus, und klicken Sie auf den ...-Button (es öffnet sich der Dialog Sicherungsmedien auwählen).
- **Klicken** Sie auf den Hinzufügen-Button (es öffnet sich der Dialog Sicherungsdatei suchen).
- Wählen Sie die .bak-Datei, die Sie wiederherstellen möchten, im **Explorer** aus.
- **Bestätigen** Sie diese über den OK-Button.
- Starten Sie den Vorgang über den OK-Button.
- Die **Anzeige** Wird wiederhergestellt: am oberen Rand informiert Sie über den Fortschritt des Importes (inkl. Angabe in Prozent).
- Sie erhalten eine **Nachricht**, wenn der Import erfolgreich durchgeführt wurde.

Eindeutige ID: #2595 Verfasser: Letzte Änderung: 2021-09-20 18:26

.derinternetfinder.de/content/9/1594/de/wie-kann-ich-im-microsoft-sql-server-eine-bak\_datei-importieren-bzw-einspielen-um-eine-datenbank-wieder